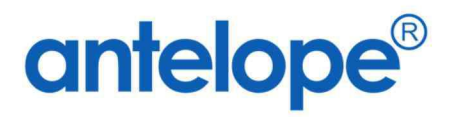

# Antelope 6 Al Capture App User Manual

Created By Antelope International Limited Document No. A624023

### Trademarks

The Antelope logo is a registered trademark of Antelope International Limited.

Antelope is a registered trademark of Antelope International Limited.

Microsoft, Windows and Windows Server are registered trademarks of Microsoft Corporation in the United States and/or other countries.

Each company whose software title is mentioned in this manual has a Software License Agreement specific to its proprietary programs.

All other brand and product names mentioned in this User's Guide are registered trademarks of their respective companies.

© 2024 Antelope International Limited. All rights reserved.

# A. Apply a license

1. All new install AI Capture mobile app does not come with a license. Click on the license bar.

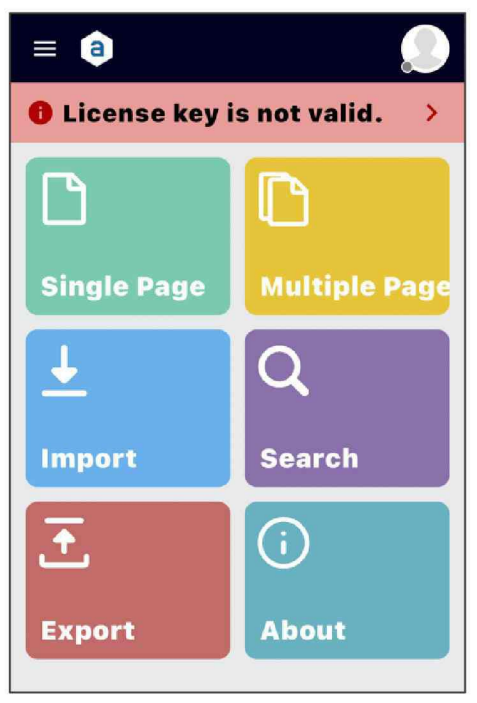

2. The License Setting window will appear. Input the license.

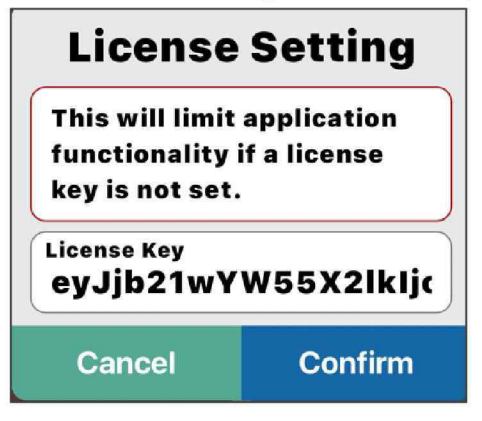

3. Click the Confirm button to apply the license.

## B. Scan by Single Page

1. At the main Page, click "Single Page".

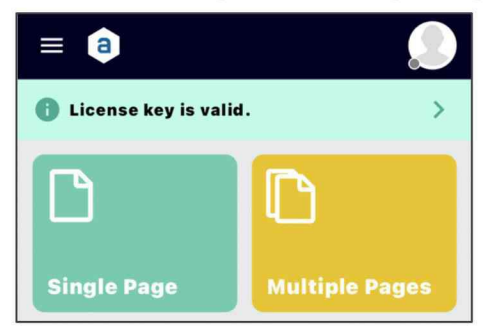

2. The select image source window will appear, choose "Upload From Camera".

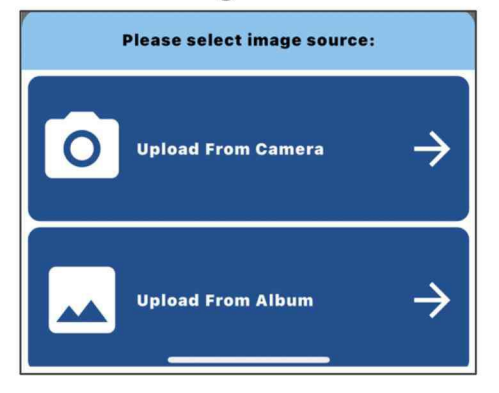

3. Wait for the camera to scan the document automatically.

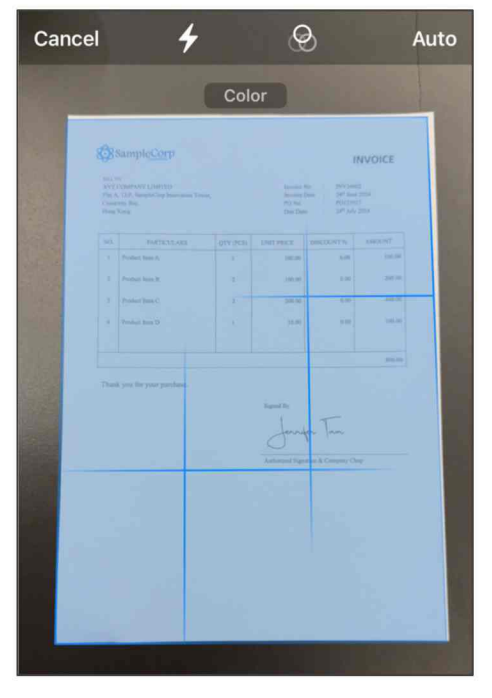

4. After the document is captured, click "Save".

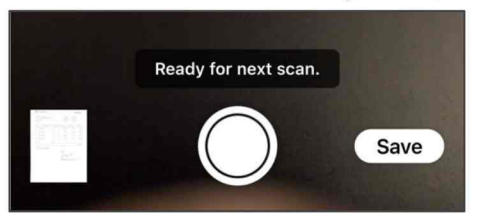

5. If your document contains multiple pages, you can keep taking photo of it.

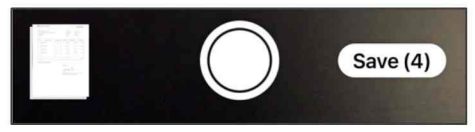

6. The task list page will appear, find the document you captured and click "Add Setting".

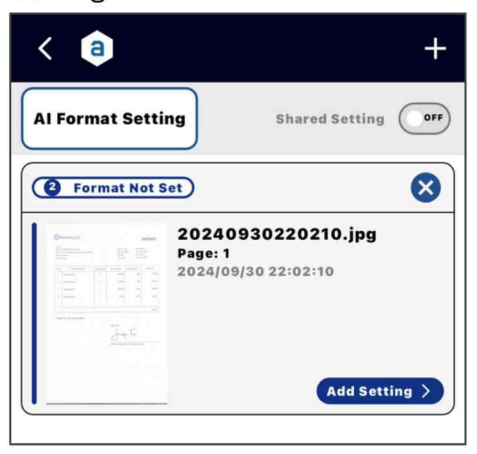

7. In the 'AI Extract by Format' and 'Document Profile' fields, choose your preferred category.

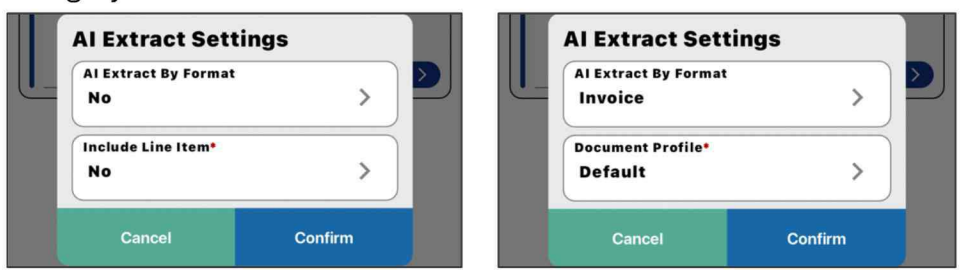

8. The AI Capture will start processing the document and extract the index. The process bar and a "Loading" button will be displayed. Wait until the process bar is filled, then click edit.

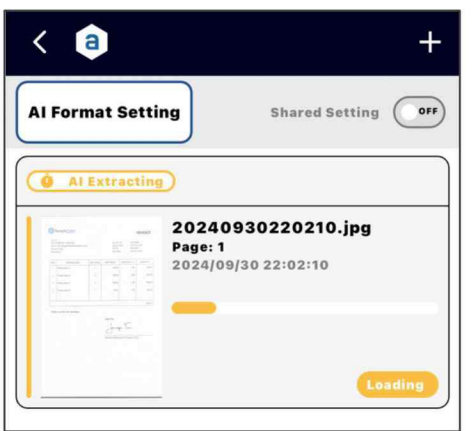

9. Click Edit button to see the result.

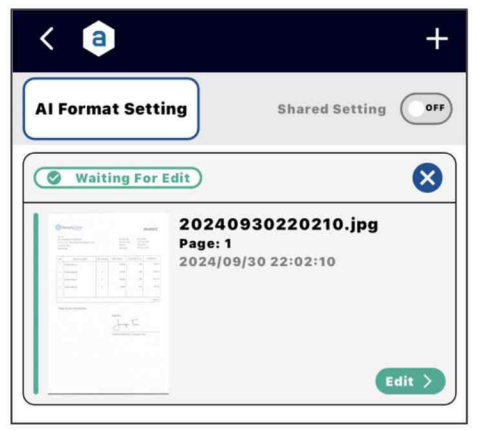

10. The result is displayed. You can zoom the image and scroll down to see the result.

| RAL P           | CompleCorp<br>COMPASY LIMITED<br>127, SampleCorp Interation Test | π,        | Invoice<br>Invoice<br>PO No. | No. : DSV246<br>Date : 24 <sup>th</sup> Jan<br>J. PO1230 | INVOICE |
|-----------------|------------------------------------------------------------------|-----------|------------------------------|----------------------------------------------------------|---------|
| long            | King                                                             | _         | Due Dat                      | z: 1 247.748                                             | 2024    |
| NO.             | PARTICULARS                                                      | QTY (PCS) | UNITIPRICE                   | DISCOUNT %                                               | AMOUNT  |
| 1               | Preshact Deem A                                                  | 1         | 100.00                       | 0.00                                                     | 100,00  |
| 2               | Product liern B                                                  | 2         | 100.00                       | 0.00                                                     | 200.00  |
| 3               | Product liem C                                                   | 2         | 200.00                       | 0.00                                                     | 400.00  |
| 4               | Product Item D                                                   | 1         | 10,00                        | 0.00                                                     | 100.00  |
| at              | egory                                                            |           |                              |                                                          |         |
| Do<br>Inv<br>Do | ocument Typ<br>voice<br>ocument Pro<br>fault                     | e<br>file |                              |                                                          |         |
| De              | fault<br>bice Number<br>24002                                    |           |                              |                                                          |         |

11. To modify the result, click the recognized field value. After modifying, click "Confirm" button to save your changes.

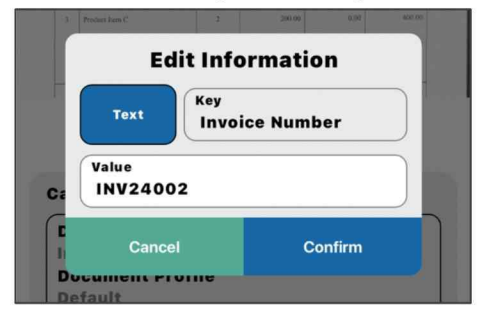

12. Finally, click the floppy disk button to save the record.

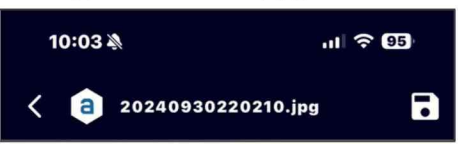

# C. Scan by Multiple Pages

In case you have multiple documents need to scan, you can use the Multiple Pages option.

1. At the main Page, click "Multiple Pages".

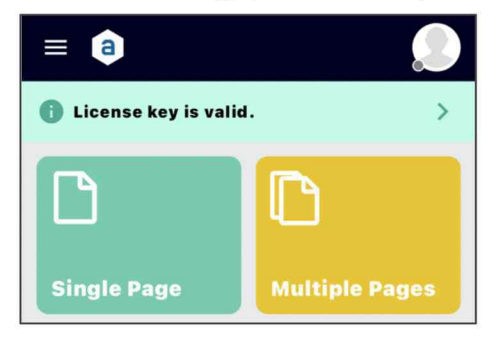

2. The select image source window will appear, choose "Upload From Camera".

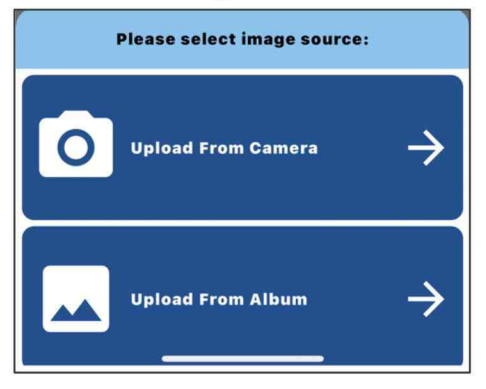

3. Wait for the camera to scan the document automatically.

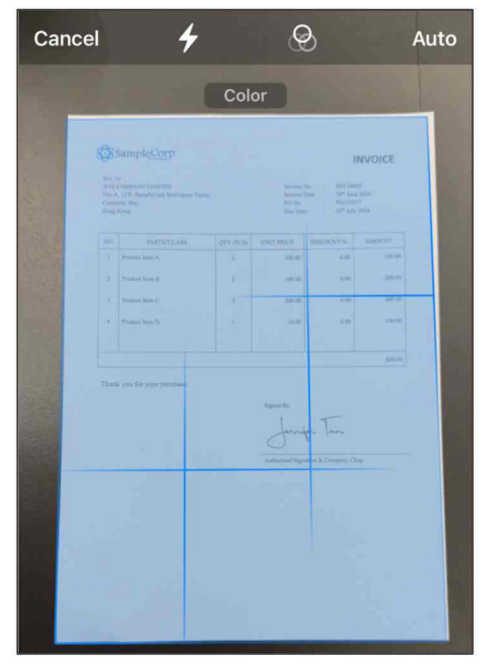

4. After complete taking photo of a document, you can either add another scanning by clicking the "Add" button or click "Confirm" to complete.

| < a Selected I     | mages (1) | < a Selected       | Images (2) |
|--------------------|-----------|--------------------|------------|
| 20240930222158.jpg | ×         | 20240930222246.jpg | ı X        |
| Page : 1           | <image/>  | Page : 1           |            |
|                    |           | 20240930222302.jpg | ı X        |
|                    |           | Page : 2           | <image/>   |
| Add                | Confirm   | Add                | Confirm    |

5. After confirmation, click "Add Setting" button.

| Al Format Sett | Shared Setting                                                |
|----------------|---------------------------------------------------------------|
| Format Not 5   | Set X   20240930222246.jpg[1]   Page: 2   2024/09/30 22:23:06 |
|                |                                                               |

6. Click "Edit" button to review the result.

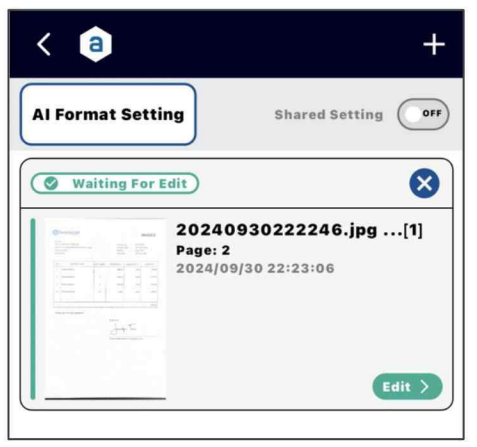

7. Click the blue arrow button to review the next document.

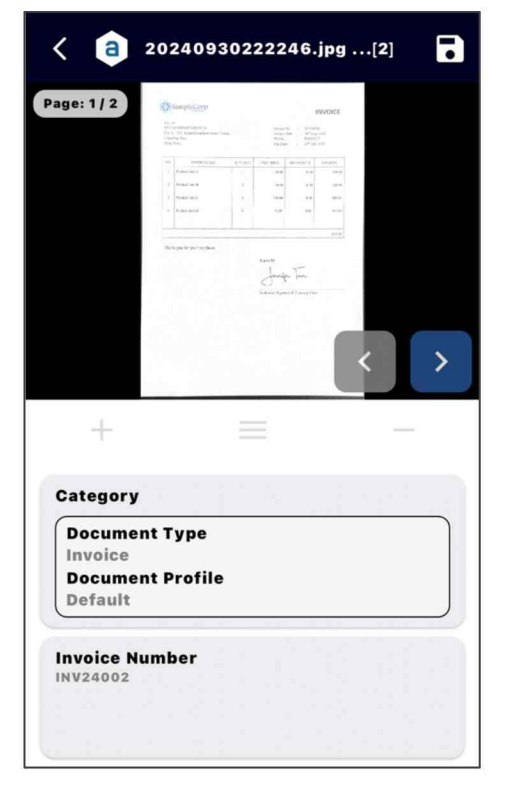

# **D.** Import

1. In case you already have scanned PDF, JPG or PNG files stored in mobile devices, you can import directly.

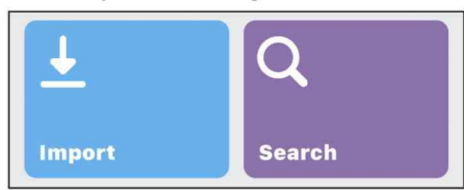

2. After import, you can click "Add Setting" to define the document profile.

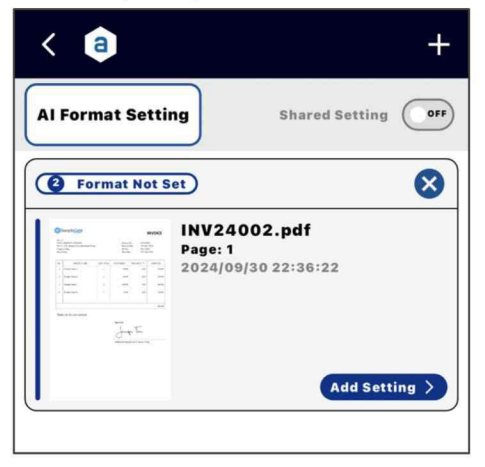

3. Please refer to Section B for the remaining steps.

### E. Search

1. To search for a record store in the mobile device, click "Search" on the main page

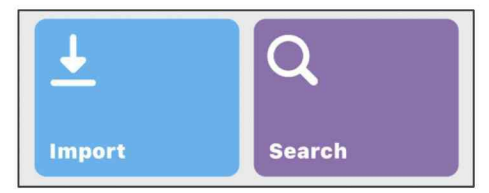

2. The "Filter Area" window will appear. Enter the keyword, Start Date, End Date, or Document Type, then click "Confirm"

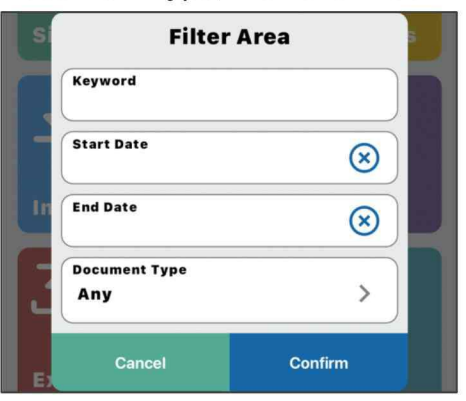

3. The search result will be displayed. Click on one of the records to view the document and the data extracted by AI Capture.

| ory: Invoice<br>ord:                                                                                                    | e                                                 |                                  |
|----------------------------------------------------------------------------------------------------|---------------------------------------------------|----------------------------------|
| ite                                                                                                    |                                                   | Total                            |
| AVGR:                                                                                                    | 202409302222                                      | 246.jpg[2]                       |
|                                                                                                    | Invoice > Def                                     | ault                             |
|                                                                                                    | 2024-09-30 22:24                                  | :19                              |
| 1 1 1                                                                                                    | Invoice Number                                    | INV24002                         |
| 1 1 1 1                                                                                                    | Invoice Date                                      | 2024-06-24                       |
|                                                                                                    | Due Date                                          | 2024-07-24                       |
| JAE                                                                                                    | Total Amount                                      | 800.00                           |
|                                                                                                    | Currency                                          | HKD                              |
|                                                                                                    | Customer Name                                     | XYZ COMPANY                      |
|                                                                                                    | Customer Addr                                     | Flat A, 12/F, Sa                 |
| BOOM<br>And State<br>Party<br>Rest<br>Party<br>Rest<br>Rest<br>Party<br>Rest<br>Rest<br>Rest<br>Party<br>Rest<br>Party<br>Rest<br>Rest<br>Rest<br>Party<br>Rest<br>Rest<br>Rest<br>Party<br>Rest<br>Party | 202409302202<br>Invoice > Def<br>2024-09-30 22:03 | 210.jpg<br>f <b>ault</b><br>::31 |
|                                                                                                    | Invoice Number                                    | INV24002                         |
| 1 1 1 1                                                                                                    | Invoice Date                                      | 2024-06-24                       |
|                                                                                                    | Due Date                                          | 2024-07-24                       |
| J+F                                                                                                    | Total Amount                                      | 800.00                           |
|                                                                                                    | Currency                                          | HKD                              |
|                                                                                                    | Customer Name                                     | XYZ COMPANY                      |
| and produced in the                                                                                                    |                                                   |                                  |
|                                                                                                    | Customer Addr                                     | Flat A, 12/F, Sa                 |

# F. Export

1. At the main page, Click "export".

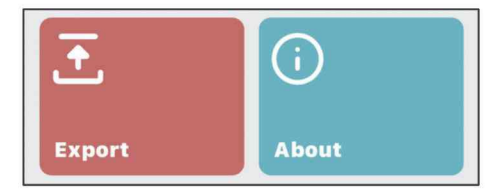

2. The "Filter Area" will appear, enter the keyword, start date, end date, or document type to select the target files to be exported.

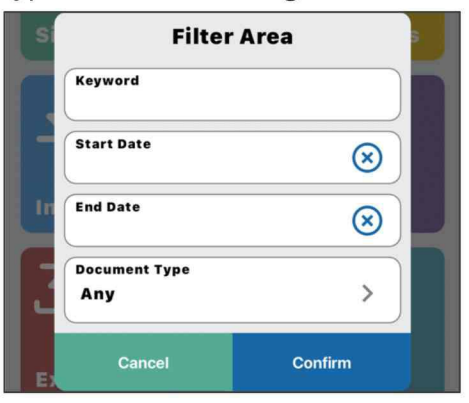

3. Choose either "Antelope Service" (Upload to Antelope Essentials, Antelope Workspace or Antelope Cloud), CSV files, or other files (JPG, PDF, JSON).

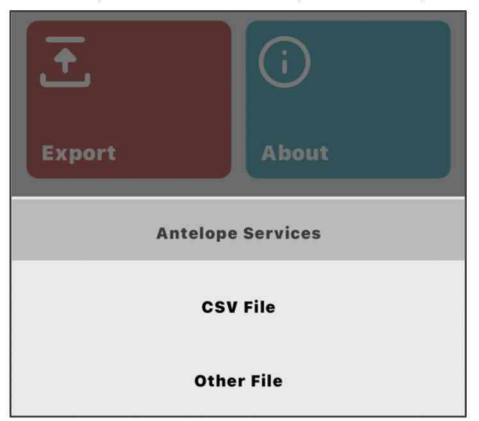

#### I. Upload to Antelope

- a. Choose Antelope Services.
- b. If you haven't login Antelope, the app will prompt you for the login credentials. Click "Site URL".

| ante                                                      | lope              |
|-----------------------------------------------------------|-------------------|
| Sign In<br>For your protection, ploidentity.<br>Username* | ease provide your |
| admin<br>Password*                                        |                   |
| OFF Remember Me                                           | B                 |
| Site URL                                                  | Login             |

c. Enter your site URL, and then click "Confirm" to save your changes.

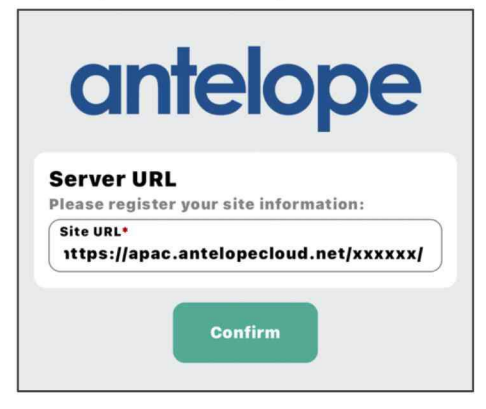

d. Input the username and password.

| ante                                      | lope              |
|-------------------------------------------|-------------------|
| <b>Sign In</b><br>or your protection, pla | ease provide your |
| Jentity.<br>Username•<br>jennifer         |                   |
| Password*                                 |                   |
| OFF Remember Me                           | 9                 |
|                                           |                   |

e. The directory of the Antelope will appear, choose the destination folder, for example "Invoices".

| < 🖻               |        |
|-------------------|--------|
| Upload To: Home   | Export |
| Accounting        |        |
| Filter Owner      |        |
| Invoices          |        |
| Leave Application |        |
| Legal             |        |

f. Click "Export" button.

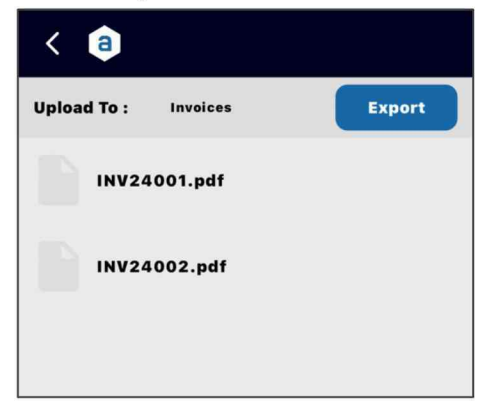

g. The application will start uploading both document and data to the Antelope repository.

| a Upl     | oad Tasks                     | ×         |
|-----------|-------------------------------|-----------|
| Uploadin  | Ð                             | ×         |
|           | 20240930222246.pdf<br>Page: 2 |           |
| <u></u>   |                               |           |
| Waiting T | o Upload)                     | $\otimes$ |
|           | Page: 1                       |           |
|           |                               |           |

#### II. Export as CSV file

a. Choose the CSV file.

| Export            | (i)<br>About |  |  |  |  |
|-------------------|--------------|--|--|--|--|
| Antelope Services |              |  |  |  |  |
| CSV File          |              |  |  |  |  |
| Other File        |              |  |  |  |  |

b. The index list will show up, these are the index columns that will be exported to the Excel sheet.

| 10:44 🔌                                   | 비 중 🎫    |
|-------------------------------------------|----------|
| < 🙃                                       | <        |
| Category: Invoice<br>Keyword:<br>All Date | Total: 2 |
| Extract Document Date                     |          |
| Extract Document Type                     |          |
| Extract Document Profile                  | e 🔽      |
| Invoice Number                            |          |
| Invoice Date                              |          |
| Due Date                                  |          |

c. Tick the corresponding checkbox to export the index, or leave the checkbox blank to not export the index, then click the share button on the top-right hand corner.

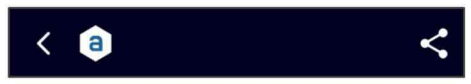

- d. Choose "Save to Files".
- e. Navigate to the folder where you want to save your files and click 'Save'. The CSV file will be saved in the selected folder.

#### III. Exported to Other Files

a. Choose other files.

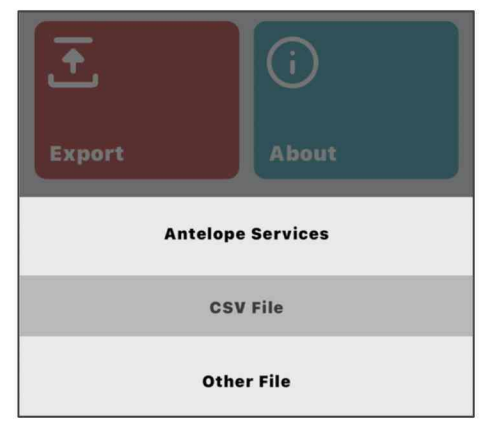

b. Choose JPG, PDF, or JSON, then click "Confirm" button.

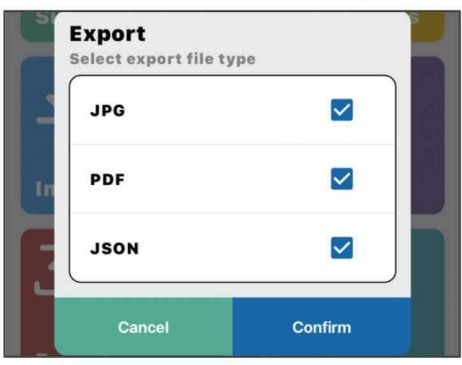

c. Choose the location where you want to export.

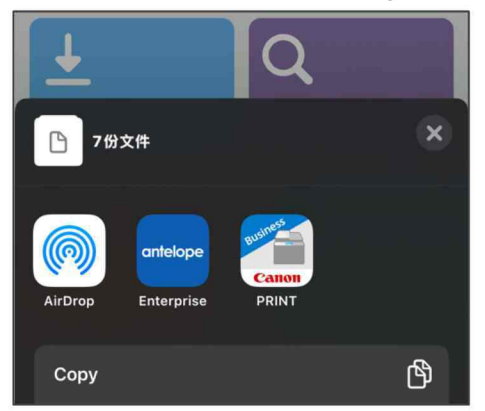

# G. About

1. At the main page, Click "About".

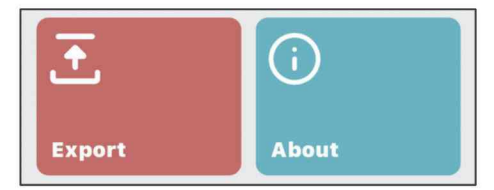

2. The About page shows the profile of your current subscription and the remaining page counter.

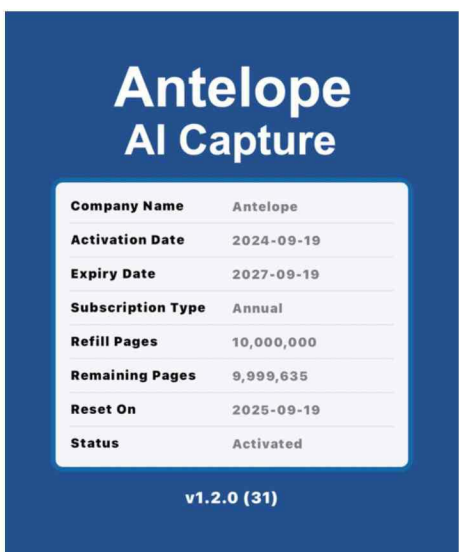

Antelope International Limited

Flat G, 16/F, Seabright Plaza, 9-23 Shell Street North Point, Hong Kong

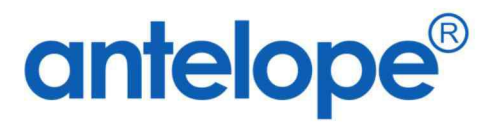

Visit us on at https://www.antelopeglobal.com